# ISE 2.4 pxGrid IND 1.6.1-integratie configureren

# Inhoud

Inleiding Voorwaarden Vereisten Gebruikte componenten Configureren Snel stroomschema op hoog niveau Configuraties Stap 1. Configureer endpointkenmerken op ISE Stap 2. Het beleid van het filter configureren met behulp van aangepaste kenmerken Stap 3. Aangepaste kenmerken inschakelen voor handhaving van profielen Stap 4: Indeling van het type "export" Stap 5. identiteitsbewijs uploaden naar ISE Trusted Store Stap 6: genereert certificaat voor IND Stap 7. Schatkist downloaden van certificaten in PKCS12-indeling Stap 8. Uploadcertificaat keten van IND Stap 9. Policy Server op IND configureren Stap 10. Configureer de PxGrid-integratie met de IND Stap 11. Goedkeuring van IND op ISE Stap 12. Activeer PxGrid-service bij het IND Verifiëren **ISE-verificatie IND Verificatie** Problemen oplossen Sync status bijgehouden in Out Sync op IND Niet alle endpoints worden gedeeld met ISE assetTag en AssetGroup zijn niet beschikbaar op ISE

# Inleiding

Dit document beschrijft hoe u Identity Services Engine (ISE) 2.4 en Industrial Network Director 1.6.1-4 integratie via pxGrid (Platform Exchange Grid) kunt configureren en oplossen. Cisco IND wordt geregistreerd met pxGrid als een uitgever en publiceert informatie over eindpunten eigenschappen aan ISE voor IOTAET Dictionary.

# Voorwaarden

### Vereisten

Cisco raadt u aan basiskennis van deze onderwerpen te hebben:

- Cisco Identity Services Engine
- Cisco industrieel netwerkdirecteur

### Gebruikte componenten

De informatie in dit document is gebaseerd op de volgende software- en hardware-versies:

- Cisco Identity Services Engine versie 2.4 p6
- Industriële netwerkdirecteur 1.6.1-4

# Configureren

### Snel stroomschema op hoog niveau

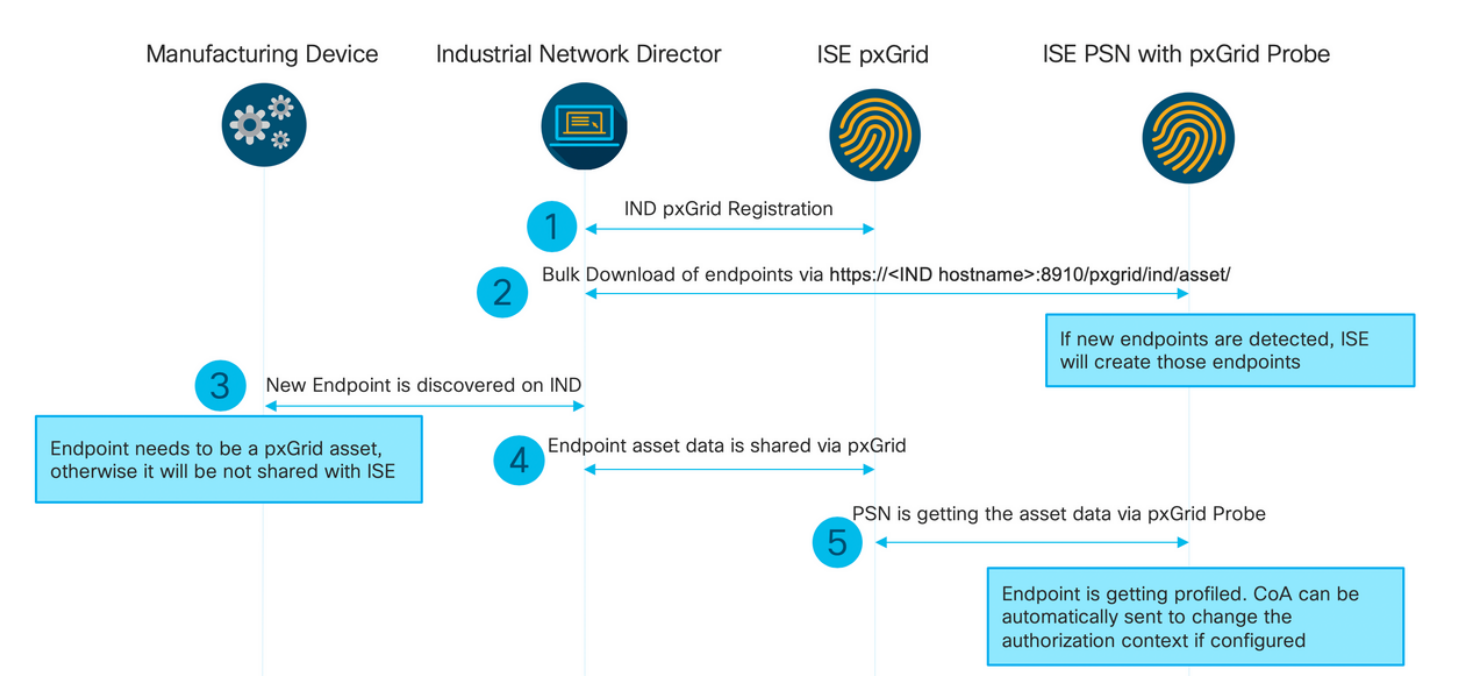

# 1. IND registreert bij ISE via pxGrid versie 2 op ISE pxGrid-knooppunt. Overeenkomende stammen van IND (application.log):

```
2019-05-22 14:31:17,770:INFO:qtp281049997-52711:PxgridPublisher:: Connect start
2019-05-22 14:31:17,770:INFO:qtp281049997-52711:PxgridPublisher:: Hostname:WIN2012-AAA
IpAddress:10.62.145.130
2019-05-22 14:31:17,770:INFO:qtp281049997-52711:PxgridPublisher:: pxGrid
RestBaseUrl:https://WIN2012-AAA:8910/pxgrid/ind/asset/
2019-05-22 14:31:17,770:INFO:qtp281049997-52711:PxgridController:: Send Request ServiceRegister
invoked with pxGridServer(s) [ISE24-lek.example.com]
2019-05-22 14:31:17,770:INFO:qtp281049997-52711:PxgridController:: Sending ServiceRegister
request to pxGridServer ISE24-lek.example.com
2019-05-22 14:31:17,786:INFO:qtp281049997-52711:PxgridController::
Request={"name":"com.cisco.endpoint.asset","properties":{"wsPubsubService":"com.cisco.ise.pubsub
", "restBaseUrl": "https://WIN2012-
AAA:8910/pxgrid/ind/asset/","assetTopic":"/topic/com.cisco.endpoint.asset"}}
2019-05-22 14:31:17,911:INFO:qtp281049997-52711:PxgridController:: Response={"id":"76d4abaf-
9efd-4c68-a046-79e049564902", "reregisterTimeMillis": "300000"}
2019-05-22 14:31:17,911:INFO:qtp281049997-52711:PxgridController:: Send Request ServiceLookup
invoked with pxGridServer(s) [ISE24-1ek.example.com]
```

2019-05-22 14:31:17,911:INFO:qtp281049997-52711:PxqridController:: Sending ServiceLookup request to pxGridServer ISE24-1ek.example.com 2019-05-22 14:31:17,911:INFO:qtp281049997-52711:PxgridController:: Request={"name":"com.cisco.ise.pubsub"} 2019-05-22 14:31:17,911:INFO:qtp281049997-52711:PxgridController:: Response={"services":[{"name":"com.cisco.ise.pubsub", "nodeName":"ise-pubsub-ise24lek", "properties": {"wsUrl": "wss://ISE24-lek.example.com:8910/pxgrid/ise/pubsub"}}] 2019-05-22 14:31:17,911:INFO:qtp281049997-52711:PxqridPublisher:: wsUrl=wss://ISE24lek.example.com:8910/pxgrid/ise/pubsub 2019-05-22 14:31:17,911:INFO:qtp281049997-52711:PxgridController:: Send Request AccessSecret invoked with pxGridServer(s) [ISE24-lek.example.com] 2019-05-22 14:31:17,911:INFO:qtp281049997-52711:PxgridController:: Sending AccessSecret request to pxGridServer ISE24-lek.example.com 2019-05-22 14:31:17,926:INFO:qtp281049997-52711:PxgridController:: Request={"peerNodeName":"isepubsub-ise24-lek"} 2019-05-22 14:31:17,926:INFO:qtp281049997-52711:PxqridController:: Access Secret recieved 2019-05-22 14:31:17,926:INFO:qtp281049997-52711:PxgridPublisher:: Client created Zoals te zien is in de documenten heeft IND zich geregistreerd voor het assetTopic

#### 2. ISE PSN met een xgrid-test is een bulkdownload van bestaande pxGrid-activa (profiler.log):

```
2019-05-22 14:39:25,817 INFO [ProfilerINDSubscriberPoller-56-thread-1][]
cisco.profiler.infrastructure.probemgr.INDSubscriber -::- New services are: [Service
[name=com.cisco.endpoint.asset, nodeName=ind2, properties={wsPubsubService=com.cisco.ise.pubsub,
restBaseUrl=https://WIN2012-AAA:8910/pxgrid/ind/asset/,
assetTopic=/topic/com.cisco.endpoint.asset}]]
2019-05-22 14:39:26,011 INFO [ProfilerINDSubscriberPoller-56-thread-1][]
cisco.profiler.infrastructure.probemgr.INDSubscriber -::- NODENAME:ind2
2019-05-22 14:39:26,011 INFO [ProfilerINDSubscriberPoller-56-thread-1][]
cisco.profiler.infrastructure.probemgr.INDSubscriber -::- REQUEST
BODY{ "offset": "0", "limit": "500" }
2019-05-22 14:39:26,046 INFO [ProfilerINDSubscriberPoller-56-thread-1][]
cisco.profiler.infrastructure.probemgr.INDSubscriber -::- Response status={}200
2019-05-22 14:39:26,046 INFO [ProfilerINDSubscriberPoller-56-thread-1][]
cisco.profiler.infrastructure.probemgr.INDSubscriber -::- Content: "OUT_OF_SYNC"
2019-05-22 14:39:26,047 INFO [ProfilerINDSubscriberPoller-56-thread-1][]
cisco.profiler.infrastructure.probemgr.INDSubscriber -::- Status is :"OUT_OF_SYNC"
2019-05-22 14:39:26,047 DEBUG [ProfilerINDSubscriberPoller-56-thread-1][]
cisco.profiler.infrastructure.probemgr.INDSubscriber -::- Static set after adding new services:
[Service [name=com.cisco.endpoint.asset, nodeName=ind,
properties={wsPubsubService=com.cisco.ise.pubsub, restBaseUrl=https://WIN2012-
AAA:8910/pxgrid/ind/asset/, assetTopic=/topic/com.cisco.endpoint.asset}], Service
[name=com.cisco.endpoint.asset, nodeName=ind2, properties={wsPubsubService=com.cisco.ise.pubsub,
restBaseUrl=https://WIN2012-AAA:8910/pxgrid/ind/asset/,
assetTopic=/topic/com.cisco.endpoint.asset}]]
2019-05-22 14:39:26,052 INFO [ProfilerINDSubscriberBulkRequestPool-80-thread-1][]
cisco.profiler.infrastructure.probemgr.INDSubscriber -::- NODENAME:ind2
2019-05-22 14:39:26,052 INFO [ProfilerINDSubscriberBulkRequestPool-80-thread-1][]
cisco.profiler.infrastructure.probemgr.INDSubscriber -::- REQUEST
BODY{ "offset": "0", "limit": "500" }
2019-05-22 14:39:26,111 INFO [ProfilerINDSubscriberBulkRequestPool-80-thread-1][]
cisco.profiler.infrastructure.probemgr.INDSubscriber -::- Response status={}200
2019-05-22 14:39:26,111 INFO [ProfilerINDSubscriberBulkRequestPool-80-thread-1][]
cisco.profiler.infrastructure.probemgr.INDSubscriber -::- Content:
{"assets":[{"assetId":"100","assetName":"WIN2012-
CHILD", "assetIpAddress": "10.62.145.131", "assetMacAddress": "00:50:56:b6:46:87", "assetVendor": "VMw
are","assetProductId":"Unknown","assetSerialNumber":"","assetDeviceType":"Server","assetSwRevisi
on":"", "assetHwRevision":"", "assetProtocol":"NetBIOS", "assetConnectedLinks":[], "assetCustomAttri
butes":[{"key":"assetGroup","value":"Root"}, {"key":"assetTag","value":"SEC_TAG2"}]}, {"assetId":"
101", "assetName": "win2012.example.com", "assetIpAddress": "10.62.145.72", "assetMacAddress": "00:50:
56:9c:3f:92", "assetVendor": "VMware", "assetProductId": "Unknown", "assetSerialNumber": "", "assetDevi
ceType":"Server","assetSwRevision":"","assetHwRevision":"","assetProtocol":"NetBIOS","assetConne
```

```
ctedLinks":[],"assetCustomAttributes":[{"key":"assetGroup","value":"Root"},{"key":"assetTag","va
lue":""}]}]
2019-05-22 14:39:26,111 DEBUG [ProfilerINDSubscriberBulkRequestPool-80-thread-1][]
cisco.profiler.infrastructure.probemgr.INDSubscriber -::- Parsing bulk response
{"assets":[{"assetId":"100","assetName":"WIN2012-
CHILD","assetIpAddress":"10.62.145.131","assetMacAddress":"00:50:56:b6:46:87","assetVendor":"VMw
are","assetProductId":"Unknown","assetSerialNumber":"","assetDeviceType":"Server","assetSwRevisi
on":"","assetHwRevision":"","assetProtocol":"NetBIOS","assetConnectedLinks":[],"assetCustomAttri
butes":[{"key":"assetGroup","value":"Root"},{"key":"assetTag","value":"SEC_TAG2"}]},{"assetId":"
101","assetName":"win2012.example.com","assetIpAddress":"10.62.145.72","assetMacAddress":"00:50:
56:9c:3f:92","assetVendor":"VMware","assetProductId":"Unknown","assetSerialNumber":"","assetProtocol":"NetBIOS","assetProtocol":"NetBIOS","assetProtocol":"NetBIOS","assetSerialNumber":","assetMacAddress":"00:50:
56:9c:3f:92","assetVendor":"VMware","assetProductId":"Unknown","assetSerialNumber":"","assetDevi
ceType":"Server","assetSwRevision":"","assetHwRevision":"","assetProtocol":"NetBIOS","assetConne
ctedLinks":[],"assetCustomAttributes":[{"key":"assetGroup","value":"Root"},{"key":"assetTag","value":"","assetTag","value":"","assetTag","value":"","assetProtocol":"NetBIOS","assetConne
ctedLinks":[],"assetCustomAttributes":[{"key":"assetGroup","value":"Root"},{"key":"assetTag","value":"","assetProtocol":"NetBIOS","assetConne
ctedLinks":[],"assetCustomAttributes":[{"key":"assetGroup","value":"Root"},{"key":"assetTag","value":"","assetTag","value":"","assetTag","value":"","]}]}
```

3. Nieuw eindpunt wordt ontdekt op IND (eindpunt moet met een protocol worden ontdekt, anders wordt het eindpunt niet geïdentificeerd als een pxGrid Asset en wordt het niet gedeeld via pxGrid met ISE).

| ll<br>cisco | INDUSTRIAL<br>NETWORK DIRECTOR | Operate | > Inve | entory |            |                     |     |                  |              |         |
|-------------|--------------------------------|---------|--------|--------|------------|---------------------|-----|------------------|--------------|---------|
| 0verview    | < Back                         |         |        |        |            |                     | win | 2012.example.com |              |         |
|             |                                |         |        |        |            |                     | DEV | /ICE OVERVIEW    |              |         |
|             |                                |         |        |        | Name       | win2012.example.com |     |                  | Device Type  | Server  |
|             |                                |         |        | IP     | P Address  | 10.62.145.72        |     |                  | Protocol     | NetBIOS |
|             |                                |         |        | MAG    | C Address  | 00:50:56:9c:3f:92   |     |                  | Group        | Root    |
|             |                                |         |        |        | Vendor     | VMware              |     |                  | Connected to |         |
|             |                                |         |        | pxG    | Grid Asset | Yes                 |     |                  | Tag(s)       | +       |
|             |                                |         |        |        |            |                     |     |                  |              |         |
|             |                                |         |        |        |            |                     |     |                  |              |         |

- 4. IND publiceert deze informatie naar ISE pxGrid-knooppunt
- 5. PSN via pxGrid-sonde ontvangt deze gegevens (profiler.log):

```
2019-05-22 15:20:40,616 DEBUG [Grizzly(2)][]
cisco.profiler.infrastructure.probemgr.INDSubscriber -::- Parsing push notification response:
{"asset":{"assetId":"101","assetName":"win2012.example.com","assetIpAddress":"10.62.145.72","ass
etMacAddress":"00:50:56:9c:3f:92","assetVendor":"VMware","assetProductId":"Unknown","assetSerial
Number":"", "assetDeviceType": "Server", "assetSwRevision":"", "assetHwRevision":"", "assetProtocol":
"NetBIOS", "assetConnectedLinks":[], "assetCustomAttributes":[{"key": "assetGroup", "value": "Root"},
{ "key": "assetTag", "value": "SEC_TAG2" } ] }, "opType": "UPDATE" }
2019-05-22 15:20:40,616 DEBUG [Grizzly(2)][]
cisco.profiler.infrastructure.probemgr.INDSubscriber -::- sending endpoint to
forwarder{"assetId":"101","assetName":"win2012.example.com","assetIpAddress":"10.62.145.72","ass
etMacAddress":"00:50:56:9c:3f:92","assetVendor":"VMware","assetProductId":"Unknown","assetSerial
Number":"", "assetDeviceType":"Server", "assetSwRevision":"", "assetHwRevision":"", "assetProtocol":
"NetBIOS", "assetConnectedLinks":[], "assetCustomAttributes":[{"key": "assetGroup", "value": "Root"},
{ "key": "assetTag", "value": "SEC_TAG2" } ] }
2019-05-22 15:20:40,617 INFO [Grizzly(2)][] cisco.profiler.infrastructure.probemgr.Forwarder -
::- Forwarder Mac 00:50:56:9C:3F:92 MessageCode null epSource PXGRIDPROBE
2019-05-22 15:20:40,617 DEBUG [forwarder-2][]
cisco.profiler.infrastructure.probemgr.ForwarderHelper -: ProfilerCollection:- sequencing Radius
message for mac = 00:50:56:9C:3F:92
2019-05-22 15:20:40,617 DEBUG [forwarder-2][] cisco.profiler.infrastructure.probemgr.Forwarder -
:ProfilerCollection: - Processing endpoint:00:50:56:9C:3F:92
2019-05-22 15:20:40,618 DEBUG [forwarder-2][] com.cisco.profiler.im.EndPoint -
:ProfilerCollection:- filtered custom attributes are:{assetGroup=Root, assetTag=SEC_TAG2}
```

2019-05-22 15:20:40,618 DEBUG [forwarder-2][] cisco.profiler.infrastructure.probemgr.Forwarder -:ProfilerCollection:- Filtering:00:50:56:9C:3F:92 2019-05-22 15:20:40,618 DEBUG [forwarder-2][] cisco.profiler.infrastructure.probemgr.Forwarder -:ProfilerCollection:- Endpoint Attributes:EndPoint[id=<null>] MAC: 00:50:56:9C:3F:92 Attribute:BYODRegistration value:Unknown Attribute:DeviceRegistrationStatus value:NotRegistered Attribute:EndPointProfilerServer value:ISE24-lek.example.com Attribute:EndPointSource value:PXGRIDPROBE Attribute:MACAddress value:00:50:56:9C:3F:92 Attribute:NmapSubnetScanID value:0 Attribute:OUI value:VMware, Inc. Attribute:PolicyVersion value:0 Attribute:PortalUser value: Attribute:PostureApplicable value:Yes Attribute:assetDeviceType value:Server Attribute:assetGroup value:Root Attribute:assetHwRevision value: Attribute:assetId value:101 Attribute:assetIpAddress value:10.62.145.72 Attribute:assetMacAddress value:00:50:56:9c:3f:92 Attribute:assetName value:win2012.example.com Attribute:assetProductId value:Unknown Attribute:assetProtocol value:NetBIOS Attribute:assetSerialNumber value: Attribute:assetSwRevision value: Attribute:assetTag value:SEC\_TAG2 Attribute:assetVendor value:VMware Attribute:b310a420-78a5-11e9-a189-9ac8f4107843 value:Root Attribute:b8e73d50-78a5-11e9-a189-9ac8f4107843 value:SEC\_TAG2 Attribute: ip value: 10.62.145.72 Attribute:SkipProfiling value:false

6. Context Zichtbaarheid wordt met juiste gegevens bijgewerkt

| dentity      | y Services E                                | ngine                                    | Home     |                | sibility • Operative | ations       Policy | <ul> <li>Administration</li> </ul> | <ul> <li>Work Centers</li> </ul> |
|--------------|---------------------------------------------|------------------------------------------|----------|----------------|----------------------|---------------------|------------------------------------|----------------------------------|
| ndpoints     | Users Netw                                  | vork Devices                             | Appli    | cation         |                      |                     |                                    |                                  |
| 00:50:5      | 6:9C:3F:9<br>MAC Add<br>Usernam<br>Endpoint | 2<br>Iress: 00:50:<br>e:<br>Profile: IOT | 56:9C:3F | 2<br>72        |                      |                     |                                    |                                  |
| (a) Ap       | Location:                                   | Attributes                               | 3        | Authentication | Threats              | Vulnerabilities     |                                    |                                  |
| General At   | ttributes                                   |                                          |          |                |                      |                     |                                    |                                  |
| Description  | 1                                           |                                          |          |                |                      |                     |                                    |                                  |
| Static Assig | gnment                                      | false                                    |          |                |                      |                     |                                    |                                  |
| Endpoint Po  | olicy                                       | IOT_DE                                   | /ICE2    |                |                      |                     |                                    |                                  |
| Static Grou  | p Assignment                                | false                                    |          |                |                      |                     |                                    |                                  |
| Identity Gro | oup Assignmen                               | t Profiled                               |          |                |                      |                     |                                    |                                  |
| Custom At    | ttributes                                   |                                          |          |                |                      |                     |                                    |                                  |
|              |                                             |                                          |          |                |                      |                     |                                    | 🔻 Filter 👻 🌣 👻                   |
| A            | Attribute Nam                               | е                                        |          | Attribu        | ite Value            |                     |                                    |                                  |
| ×            | Attribute Name                              |                                          |          |                | ite Value            |                     |                                    |                                  |
| a            | assetGroup                                  |                                          |          |                |                      |                     |                                    |                                  |
| L            | ogicalProfile                               |                                          |          |                |                      |                     |                                    |                                  |
| a            | ssetTag                                     |                                          |          | SEC_T          | AG2                  |                     |                                    |                                  |
| Other Attri  | butes                                       |                                          |          |                |                      |                     |                                    |                                  |

### Configuraties

Opmerking: De stappen 1 - 3 zijn vereist zelfs als u slechts één zichtbaarheid van assetGroup en assetTag wilt hebben in Context Visibility

#### Stap 1. Configureer endpointkenmerken op ISE

Navigeer naar Administratie > Identity Management > Instellingen > Endpoint Custom Attributes. Configureer aangepaste kenmerken (assetGroup en assetTag) overeenkomstig de onderstaande afbeelding.

| cisco Ident                | dentity Services Engine |                     | Context Visibility | <ul> <li>Operations</li> </ul> | Policy     | - Administratio | on 🕨 V    | Vork Centers       |  |  |  |
|----------------------------|-------------------------|---------------------|--------------------|--------------------------------|------------|-----------------|-----------|--------------------|--|--|--|
| <ul> <li>System</li> </ul> | - Identity Manager      | nent Network        | Resources Devic    | Device Portal Management px0   |            | ervices Fee     | d Service | Threat Centric NAC |  |  |  |
| Identities                 | Groups Extern           | al Identity Sources | Identity Source Se | quences - Settings             |            |                 |           |                    |  |  |  |
|                            |                         | 0                   |                    |                                |            |                 |           |                    |  |  |  |
| User Custom                | Attributes              | End                 | point Custom Att   | ributes                        |            |                 |           |                    |  |  |  |
| User Authenti              | cation Settings         | E. d                |                    | (F                             |            |                 |           |                    |  |  |  |
| Endpoint Purg              | je                      | End                 | point Attributes   | (for reference)                |            |                 |           |                    |  |  |  |
| Endpoint Cust              | tom Attributes          | Ma                  | ndatory Attribu    | te Name                        |            | D               | ata Type  |                    |  |  |  |
|                            |                         |                     | Posture            | Applicable                     |            | S               | RING      |                    |  |  |  |
|                            |                         |                     | EndPoi             |                                | S          | RING            |           |                    |  |  |  |
|                            |                         |                     | AnomalousBehaviour |                                |            | STRING          |           |                    |  |  |  |
|                            |                         |                     | OperatingSystem    |                                |            | STRING          |           |                    |  |  |  |
|                            |                         |                     | BYODRegistration   |                                |            | STRING          |           |                    |  |  |  |
|                            |                         |                     | PortalUser         |                                |            | STRING          |           |                    |  |  |  |
|                            |                         |                     | LastAU             | PAcceptanceHours               |            | INT             |           |                    |  |  |  |
|                            |                         |                     | Logical            | Profile                        |            | S               | RING      |                    |  |  |  |
|                            |                         | End                 | point Custom Att   | ributes                        |            |                 |           |                    |  |  |  |
|                            |                         | _                   | Attrib             | ute name                       |            | Туре            | 1         |                    |  |  |  |
|                            |                         |                     | setGroup           |                                |            | String          | -         |                    |  |  |  |
|                            |                         |                     | setTag             |                                | String - 🕈 |                 |           |                    |  |  |  |
|                            |                         |                     |                    |                                |            | Rese            | t Sa      | ve                 |  |  |  |

#### Stap 2. Het beleid van het filter configureren met behulp van aangepaste kenmerken

Navigeren in op **Workcenters > Profiler > Profileren > Profileren beleid**. Klik op **Toevoegen**. Configureer beleid dat vergelijkbaar is met de onderstaande afbeelding.

| -thulte Identity Services Engine Home                                              | Context Visibility     Operations     Policy     Administration     Vork Centers                                                      |                  |  |  |  |  |  |  |
|------------------------------------------------------------------------------------|----------------------------------------------------------------------------------------------------|------------------|--|--|--|--|--|--|
| Network Access     Guest Access     TrustSec                                       | c > BYOD Profiler > Posture > Device Administration > PassiveID                                                                       |                  |  |  |  |  |  |  |
| Overview Ext Id Sources Network Devices Endp                                       | ipoint Classification Node Config Feeds  Manual Scans  Policy Elements  Profiling Policies  Policy Sets  Troubleshoot  Reports  Setti | ngs Dictionaries |  |  |  |  |  |  |
| Profiling                                                                          | Profiler Policy List > IOT_DEVICE1 Profiler Policy                                                                                    |                  |  |  |  |  |  |  |
| If Condition CUSTOMATTRIBUTE_assetTag_EQUALS C Then Certainty Factor Increases  20 |                                                                                                    |                  |  |  |  |  |  |  |
|                                                                                    | Save Rest                                                                                                    |                  |  |  |  |  |  |  |

Stap 3. Aangepaste kenmerken inschakelen voor handhaving van profielen

Navigeer naar werkcentra > Profiel > Instellingen > Aangepaste profielen. verzekeren Aangepaste kenmerk inschakelen voor controle op profielen selectieknop is ingeschakeld.

| dentity Services Engine            | Home  Context Visibility  Operations  Policy  Administration  Work Centers                                                                                     |
|------------------------------------|----------------------------------------------------------------------------------------------------|
| Network Access     Guest Access    | TrustSec → BYOD ▼Profiler → Posture → Device Administration → PassiveID                                                                                        |
| Overview Ext Id Sources Network De | vices Endpoint Classification Node Config Feeds + Manual Scans + Policy Elements Profiling Policies Policy Sets + Troubleshoot Reports - Settings Dictionaries |
| Profiler Settings                  | Profiler Configuration                                                                                                    |
| NMAP Scan Subnet Exclusions        | * CoA Type: Reauth *                                                                                                    |
|                                    | Current custom SNMP community strings: •••••• Show                                                                                                    |
|                                    | Change custom SNMP community strings: (For NMAP, comma separated. Field will be cleared on successful saved change.)                                           |
|                                    | Confirm changed custom SNMP community strings: (For NMAP, comma separated. Field will be cleared on successful saved change.)                                  |
|                                    | EndPoint Attribute Filter: Denabled                                                                                                    |
|                                    | Enable Anomalous Behaviour Detection: Detection: Enabled (i)                                                                                                   |
|                                    | Enable Anomalous Behaviour Enforcement: Denabled                                                                                                    |
|                                    | Enable Custom Attribute for Profiling Enforcement: 🗹 Enabled                                                                                                   |
|                                    | Save Reset                                                                                                    |

Stap 4: Indeling van het type "export"

Navigeer naar **Instellingen > pxGrid**. Klik op **Download .pem IND certificaat**. Dit certificaat wordt gebruikt tijdens pxGrid-registratie, zodat ISE het moet vertrouwen.

| -ili-ili<br>cisco      | NDUSTR | IAL<br>K DIRECTOR                          | Settings                         | >                        | pxGrid                           |                                                                                                    | ۰ 🌲          | Û           | <b>0</b> ·       | 1.      |
|------------------------|--------|--------------------------------------------|----------------------------------|--------------------------|----------------------------------|----------------------------------------------------------------------------------------------------|--------------|-------------|------------------|---------|
| i⊟<br>Settings         |        |                                            |                                  |                          |                                  | pxGrid                                                                                                    |              |             |                  |         |
| Trusted<br>Certificate | G      | sco Platform Excha<br>envices Engine (ISE) | nge Girid (pxGi<br>pxGrid contro | rid) is an<br>lier. This | open, scalable<br>information ca | data-sharing and threat control platform that allows seamless integration between multivendor identity, network, security and asset management systems. Enabling the feature below activates the sharing of endpoint assets in their be loweraged by upstream security systems to monitor security, detect threats, and set network policy. Learn more here. | iscovered by | this system | with a Cisco Idr | ientity |
|                        |        | Download .pem I?                           | ID certificate                   |                          |                                  |                                                                                                    |              |             |                  |         |
|                        |        |                                            |                                  |                          |                                  |                                                                                                    |              |             |                  |         |

#### Stap 5. identiteitsbewijs uploaden naar ISE Trusted Store

Navigeer naar Administratie > Certificaten > certificaatbeheer > Trusted Certificaten. Klik op Importeren. Klik op Bladeren en selecteer het IND/DEM-certificaat in stap 3. Klik op Inzenden.

| dentity Services Engine            | Home  ► Context Visibility  ► Operations  ► Policy  ► Administration  ► Work Centers             |
|------------------------------------|--------------------------------------------------------------------------------------------------|
| ▼System → Identity Management      | Network Resources   Device Portal Management pxGrid Services   Feed Service   Threat Centric NAC |
| Deployment Licensing - Certificate | s ► Logging ► Maintenance Upgrade ► Backup & Restore ► Admin Access ► Settings                   |
| 0                                  |                                                                                                  |
| - Certificate Management           | Import a new Certificate into the Certificate Store                                              |
| System Certificates                | * Certificate File Browse ind(1).pem                                                             |
| Trusted Certificates               | Friendly Name                                                                                    |
| OCSP Client Profile                |                                                                                                  |
| Certificate Signing Requests       | Trusted For: 👔                                                                                   |
| Certificate Periodic Check Setti   | ✓ Trust for authentication within ISE                                                            |
| Certificate Authority              | Trust for client authentication and Syslog                                                       |
|                                    | Trust for authentication of Cisco Services                                                       |
|                                    | Validate Certificate Extensions                                                                  |
|                                    | Description                                                                                      |
|                                    | Submit Cancel                                                                                    |

#### Stap 6: genereert certificaat voor IND

IND gebruikt geen client certificaat dat ISE CA afgeeft. In plaats daarvan is het doel de IND.D.winkel te bevolken, dus als ISE het PxGrid-certificaat verstuurt (tijdens TLS-uitwisseling), wordt het vertrouwd door IND.

Navigeer naar Administratie > pxGrid Services > Certificaten. Velden volgens de onderstaande afbeelding bevolken. Het GN-veld is verplicht, aangezien het doel van ISE CA de afgifte van een identiteitsbewijs is. Idealiter zou u de FQDN van IND moeten invoeren, maar aangezien het identiteitsbewijs niet door IND wordt gebruikt, is de GN veldwaarde niet kritiek.

| dentity Services Engine Ho            | me   Context Visibility   Operations   Policy   Administration   Work Centers                |     |
|---------------------------------------|----------------------------------------------------------------------------------------------|-----|
| System     Identity Management     No | etwork Resources                                                                             |     |
| All Clients Web Clients Capabilities  | Live Log Settings Certificates Permissions                                                   |     |
| Generate pxGrid Certificates          |                                                                                              |     |
| I want to *                           | Generate a single certificate (without a certificate signing request)                        | •   |
| Common Name (CN) *                    | ind.example.com                                                                              |     |
| Description                           |                                                                                              |     |
|                                       |                                                                                              |     |
| Certificate Template                  | PxGrid_Certificate_Template                                                                  |     |
| Subject Alternative Name (SAN)        | - +                                                                                          |     |
| Certificate Download Format *         | PKCS12 format (including certificate chain; one file for both the certificate chain and key) | • 0 |
| Certificate Password *                |                                                                                              | 0   |
|                                       |                                                                                              |     |
| Confirm Password *                    |                                                                                              |     |
|                                       | Reset Create                                                                                 |     |

Stap 7. Schatkist downloaden van certificaten in PKCS12-indeling

| 00                                                     | Opening 1558534704560_cert.zip |  |  |  |  |  |  |  |  |  |
|--------------------------------------------------------|--------------------------------|--|--|--|--|--|--|--|--|--|
| You have chosen to open:                               |                                |  |  |  |  |  |  |  |  |  |
| 1558534704560_cert.zip                                 |                                |  |  |  |  |  |  |  |  |  |
| which is: ZIP archive                                  |                                |  |  |  |  |  |  |  |  |  |
| from: https                                            | ://10.62.145.140               |  |  |  |  |  |  |  |  |  |
| What should Firefox do with this file?                 |                                |  |  |  |  |  |  |  |  |  |
| Open with                                              | Archive Utility (default)      |  |  |  |  |  |  |  |  |  |
| Save File                                              |                                |  |  |  |  |  |  |  |  |  |
| Do this automatically for files like this from now on. |                                |  |  |  |  |  |  |  |  |  |
|                                                        | Cancel                         |  |  |  |  |  |  |  |  |  |

### Stap 8. Uploadcertificaat keten van IND

Navigeer naar **Instellingen > pxGrid > Vertrouwde certificaten**. Klik op **New**. Voer de naam in (keten wordt met deze naam gezien op IND). Het wachtwoord is het wachtwoord uit Stap 1.

| Upload Trusted Certificate |        |                                    | ×   |  |  |  |  |  |  |
|----------------------------|--------|------------------------------------|-----|--|--|--|--|--|--|
| Name* IND                  |        |                                    |     |  |  |  |  |  |  |
| Password                   |        |                                    |     |  |  |  |  |  |  |
| Certificate *              | Browse | C:\fakepath\ind.example.com_ 3.p12 | * × |  |  |  |  |  |  |
|                            | Upload | Cancel                             |     |  |  |  |  |  |  |
|                            |        |                                    |     |  |  |  |  |  |  |

Stap 9. Policy Server op IND configureren

Navigeer naar **Instellingen > Beleidsservers** en klik op **Nieuw**. Voer ISE FQDN in en ip-adres van ISE pxGrid-knooppunt.

| cisco NETWORK DIRECT | OR Settings > Policy Servers        |                            |             | <b>\$</b> • <b>1</b> |
|----------------------|-------------------------------------|----------------------------|-------------|----------------------|
| < Back to Servers    |                                     | New Serv                   | ver         |                      |
|                      |                                     |                            |             |                      |
|                      | Protocols *                         |                            |             |                      |
|                      | Host Name*<br>ISE24-1ek.example.com | IP Address 0 10.82.145.140 | Description | 0                    |
|                      |                                     | Gancet 5                   | Save        |                      |

#### Stap 10. Configureer de PxGrid-integratie met de IND

Navigeer naar **Instellingen > pxGrid** en schakelt pxGrid-integratie in. Klik op de knop Aanpassen. Voer de naam Node in, deze Host Name is de naam van de PxGrid-client in op ISE. Selecteer de ISE eerder ingesteld in het uitrolmenu in het veld Server 1. Klik op **Registreren**.

| -ili-ili-<br>cisco      | INDUSTRIAL<br>Network Director                                                    | Settings >                            | pxGrid |   |                                    |        |          |     |                             | ۰ 🌲 | Û | ? · | ۰ 🛦 |
|-------------------------|-----------------------------------------------------------------------------------|---------------------------------------|--------|---|------------------------------------|--------|----------|-----|-----------------------------|-----|---|-----|-----|
| ;⊟<br>Setings           |                                                                                   |                                       |        |   |                                    | pxl    | Grid     |     |                             |     |   |     |     |
| Trusted<br>Certificates | Enable pxGrid- Settin<br>Download .pem I<br>O Connect Using 1<br>Register a New 1 | ND certificate the Existing Node Node |        |   |                                    |        |          |     |                             |     |   |     |     |
|                         | ISE Server<br>Node Name*<br>IND                                                   |                                       |        | 0 | Server 1*<br>ISE24-1ek.example.com | Cancel | Register | • 0 | Berver 2<br>Select a server |     |   |     | • 0 |

Opmerking: De stappen 11 - 12 kunnen worden genegeerd wanneer automatisch de nieuwe op certificaat gebaseerde instelling wordt goedgekeurd op ISE.

Het volgende bericht wordt op IND weergegeven na succesvolle registratie:

| Message                      |                      | × |
|------------------------------|----------------------|---|
| pxGrid Node Approval Pending | on the pxGrid Server |   |
|                              | ОК                   |   |

#### Stap 11. Goedkeuring van IND op ISE

Navigeer naar **Beheer > PxGrid Services > Alle Clients**. Open Total in afwachting van goedkeuring(1), uitrolmenu. Klik op **Alles goedkeuren**.

| dentity Services Engine        | Home                       | Operations      Policy           |                             | ers             |
|--------------------------------|----------------------------|----------------------------------|-----------------------------|-----------------|
| System Identity Management     | Network Resources     Dev  | ice Portal Management pxGrid Ser | vices + Feed Service + Thre | at Centric NAC  |
| All Clients Web Clients Capa   | bilities Live Log Settings | Certificates Permissions         |                             |                 |
| 🖌 Enable 🖉 Disable 😪 Approve 🗧 | Group 👎 Decline 🔞 Delete 👻 | Sefresh Total Pending Approval   | 1) 🔻                        |                 |
| Client Name                    | Client Description         | Capi Approve All                 | Status                      | Client Group(s) |
| ☐ ▶ ise-fanout-ise24-1ek       |                            | Capabilities(0 Pub, 0 Sub)       | Online (XMPP)               | Internal        |
| □ ► ise-pubsub-ise24-1ek       |                            | Capabilities(0 Pub, 0 Sub)       | Online (XMPP)               | Internal        |
| ☐ ▶ ise-pubsub-ise24-2ek       |                            | Capabilities(0 Pub, 0 Sub)       | Online (XMPP)               | Internal        |
| ☐ ▶ ise-fanout-ise24-2ek       |                            | Capabilities(0 Pub, 0 Sub)       | Online (XMPP)               | Internal        |
| Ise-admin-ise24-3ek            |                            | Capabilities(0 Pub, 0 Sub)       | Online (XMPP)               | Internal        |
| □ ► ise-mnt-ise24-2ek          |                            | Capabilities(2 Pub, 1 Sub)       | Online (XMPP)               | Internal        |
| □ ► ise-mnt-ise24-1ek          |                            | Capabilities(2 Pub, 1 Sub)       | Online (XMPP)               | Internal        |
| □ ► ise-bridge-ise24-1ek       |                            | Capabilities(0 Pub, 4 Sub)       | Online (XMPP)               | Internal        |
| □ ► ise-admin-ise24-1ek        |                            | Capabilities(5 Pub, 2 Sub)       | Online (XMPP)               | Internal        |
| □ ► ise-admin-ise24-2ek        |                            | Capabilities(1 Pub, 1 Sub)       | Online (XMPP)               | Internal        |
| □ ► ind                        |                            | Capabilities(0 Pub, 0 Sub)       | Pending                     |                 |

Stap 12. Activeer PxGrid-service bij het IND

Navigeer naar Instellingen > pxGrid. Klik op Activeren.

| .ılı.ılı.<br>cısco      | INDUSTRIAL<br>NETWORK DIRECTOR | Settings        | > | pxGrid |  |  |           |          |          |   |         |          |  |  |
|-------------------------|--------------------------------|-----------------|---|--------|--|--|-----------|----------|----------|---|---------|----------|--|--|
| Settings                |                                |                 |   |        |  |  |           |          |          |   | kd      | Grid     |  |  |
| Trusted<br>Certificates | Enable pxGrid- Activat         | 3               |   |        |  |  |           |          |          |   |         |          |  |  |
|                         | ISE Server                     |                 |   |        |  |  |           |          |          |   |         |          |  |  |
|                         | Download .pem                  | IND certificate | 7 |        |  |  |           |          |          |   |         |          |  |  |
|                         | Node Name*                     |                 |   |        |  |  | Server 1* |          |          |   |         |          |  |  |
|                         | IND                            |                 |   |        |  |  | ISE24-    | 1ek.exar | nple.con | n |         |          |  |  |
|                         |                                |                 |   |        |  |  |           |          |          |   |         |          |  |  |
|                         |                                |                 |   |        |  |  |           |          |          |   | Disable | Activate |  |  |

Het volgende bericht wordt bij succesvolle activering op IND weergegeven:

| V Message                | × |
|--------------------------|---|
| pxGrid Service is active |   |
| ОК                       |   |

# Verifiëren

## **ISE-verificatie**

Navigeer naar **Beheer > PxGrid Services > Alle Clients**. Verwacht wordt om IND client als offline (XMPP) in Alle clients te zien, gebruikt IND PxGrid versie 2.

| cisco  | Identity Services Engine         | Home                    | Operations     Po         | licy - Administration | ▶ Work Centers |                 |
|--------|----------------------------------|-------------------------|---------------------------|-----------------------|----------------|-----------------|
| Is Sys | tem   Identity Management  I     | Network Resources       | ce Portal Management      | Grid Services Feed Se | rvice          | IC .            |
| All C  | lients Web Clients Capabiliti    | es Live Log Settings    | Certificates Permission   | ons                   |                |                 |
| 🖌 Enal | ble 🧭 Disable 😪 Approve 😝 Gro    | up 👎 Decline 🛞 Delete 👻 | 🛞 Refresh 🛛 Total Pending | Approval(0) 👻         |                |                 |
|        | Client Name                      | Client Description      | Capabilities              | Status                |                | Client Group(s) |
|        | ise-fanout-ise24-1ek             |                         | Capabilities(0 Pub        | , 0 Sub) Online ()    | (MPP)          | Internal        |
| ►      | ise-pubsub-ise24-1ek Client Name | : Not Sortable          | Capabilities(0 Pub        | , 0 Sub) Online ()    | (MPP)          | Internal        |
| ∎►     | ise-pubsub-ise24-2ek             |                         | Capabilities(0 Pub        | , 0 Sub) Online ()    | (MPP)          | Internal        |
|        | ise-fanout-ise24-2ek             |                         | Capabilities(0 Pub        | , 0 Sub) Online ()    | (MPP)          | Internal        |
|        | ise-admin-ise24-3ek              |                         | Capabilities(0 Pub        | , 0 Sub) Online ()    | (MPP)          | Internal        |
|        | ise-mnt-ise24-2ek                |                         | Capabilities(2 Pub        | , 1 Sub) Online ()    | (MPP)          | Internal        |
|        | ise-mnt-ise24-1ek                |                         | Capabilities(2 Pub        | , 1 Sub) Online ()    | (MPP)          | Internal        |
|        | ise-bridge-ise24-1ek             |                         | Capabilities(0 Pub        | , 4 Sub) Online ()    | (MPP)          | Internal        |
|        | ise-admin-ise24-1ek              |                         | Capabilities(5 Pub        | , 2 Sub) Online ()    | (MPP)          | Internal        |
| ►      | ise-admin-ise24-2ek              |                         | Capabilities(1 Pub        | , 1 Sub) Online ()    | (MPP)          | Internal        |
|        | ind                              |                         | Capabilities(0 Pub        | , 0 Sub) Offline (2   | (MPP)          |                 |

Klik op **Web Clients**, bevestig dat IND client een status ON heeft en dat /topic/com.cisco.endoint.asset deel uitmaakt van Subscriptions.

| cisco | Identity Services Engin | 10 Home       | <ul> <li>Context Visib</li> </ul> | ility                | s → Policy    | - Administration    | <ul> <li>Work Centers</li> </ul> |                                       |               |        |                  |
|-------|-------------------------|---------------|-----------------------------------|----------------------|---------------|---------------------|----------------------------------|---------------------------------------|---------------|--------|------------------|
| + S)  | stem  Identity Manager  | nent I Networ | rk Resources 🔹 🕨 🛛                | Device Portal Manage | ment pxGrid S | ervices + Feed Se   | rvice + Threat Centric           | NAC                                   |               |        |                  |
| All   | Clients Web Clients     | Capabilities  | Live Log Setting                  | gs Certificates      | Permissions   |                     |                                  |                                       |               |        |                  |
|       |                         |               |                                   |                      |               |                     |                                  | Rows/Page 25                          | • 1 0         | /1 (   | Go 12 Total Rows |
| SI    | Refresh                 |               |                                   |                      |               |                     |                                  |                                       |               |        | Ŧ Filter - ¢ -   |
|       | Client Name             | Connect To    | Session Ic                        | d Certifica          | ite           | Subscriptions       | 1                                | Publications                          | IP Address    | Status | Start time       |
| ×     | Client Name             |               | •                                 |                      |               |                     |                                  |                                       | IP Address    |        | ·                |
|       | IND                     | ISE24-1ek     | ISE24-1ek:                        | 181 CN=WIN           | 2012-AAA,     |                     |                                  |                                       | 10.62.145.130 | ON     | 2019-05-23 08:27 |
|       | ise-mnt-ise24-1ek       | ISE24-1ek     | ISE24-1ek:                        | 182 CN=ISE2          | 4-1ek.exa     | /topic/com.cisco.is | e.session.internal               |                                       | 10.62.145.140 | ON     | 2019-05-23 08:28 |
|       | ise-fanout-ise24-1ek    | ISE24-1ek     | ISE24-1ek:                        | 183 CN=ISE2          | 4-1ek.exa     | /topic/distributed  |                                  | /topic/distributed                    | 10.62.145.140 | ON     | 2019-05-23 08:28 |
|       | ise-admin-ise24-1ek     | ISE24-1ek     | ISE24-1ek:                        | 184 CN=ISE2          | 4-1ek.exa     | /topic/com.cisco.er | ndpoint.asset                    |                                       | 10.62.145.140 | OFF () | 2019-05-23 08:28 |
|       | ise-mnt-ise24-2ek       | ISE24-1ek     | ISE24-1ek:                        | 185 No Certif        | icate         | /topic/com.cisco.is | e.session.internal               | topic/com.cisco.ise.session.internal  | 10.62.145.141 | OFF () | 2019-05-23 08:59 |
|       | ise-admin-ise24-2ek     | ISE24-1ek     | ISE24-1ek:                        | 188 No Certif        | icate         |                     |                                  |                                       | 10.62.145.141 | ON     | 2019-05-23 09:30 |
|       | ise-bridge-ise24-1ek    | ISE24-1ek     | ISE24-1ek:                        | 189 CN=ISE2          | 4-1ek.exa     |                     |                                  |                                       | 127.0.0.1     | OFF 🕢  | 2019-05-23 09:30 |
|       | ise-fanout-ise24-1ek    | ISE24-1ek     | ISE24-1ek:                        | 190 CN=ISE2          | 4-1ek.exa     | /topic/wildcard     |                                  |                                       | 127.0.0.1     | ON     | 2019-05-23 09:30 |
|       | ise-mnt-ise24-2ek       | ISE24-1ek     | ISE24-1ek:                        | 191 No Certif        | icate 💠       | /topic/com.cisco.is | e.session.internal               | /topic/com.cisco.ise.session.internal | 10.62.145.141 | ON     | 2019-05-23 09:43 |
|       | ise-admin-ise24-1ek     | ISE24-1ek     | ISE24-1ek:                        | 192 CN=ISE2          | 4-1ek.exa     | /topic/com.cisco.er | ndpoint.asset                    |                                       | 10.62.145.140 | ON     | 2019-05-23 09:43 |
|       | ise-bridge-ise24-1ek    | ISE24-1ek     | ISE24-1ek:                        | 193 CN=ISE2          | 4-1ek.exa     |                     |                                  |                                       | 127.0.0.1     | OFF 🕜  | 2019-05-23 10:04 |
|       | ise-bridge-ise24-1ek    | ISE24-1ek     | ISE24-1ek:                        | 194 CN=ISE2          | 4-1ek.exa     |                     |                                  |                                       | 127.0.0.1     | ON     | 2019-05-23 10:09 |

## **IND Verificatie**

IND moet overschakelen naar in sync status. Het wordt gedaan als bulkdownload succesvol is op ISE, als het niet het geval is zal IND in uit de staat van de Synthetisch steken.

| cisco                  | INDUSTRIAL<br>NETWORK DIRE | CTOR Settings > pxGrid                                                                                   |                                                 |                                                      |                                                         |                                                                       |                                                          |                         |                            |                              | ۰ 🌲              | Ċ             | 0 ·              | 1.     |
|------------------------|----------------------------|----------------------------------------------------------------------------------------------------|-------------------------------------------------|------------------------------------------------------|---------------------------------------------------------|-----------------------------------------------------------------------|----------------------------------------------------------|-------------------------|----------------------------|------------------------------|------------------|---------------|------------------|--------|
| Eetings                |                            |                                                                                                    |                                                 |                                                      |                                                         | px                                                                    | Grid                                                     |                         |                            |                              |                  |               |                  |        |
| Trusted<br>Centricates | Cisco Pia<br>Services      | form Exchange Grid (zxGrid) is an open, scalable<br>ingine (ISE) pxGrid controller. This information can | data-sharing and threat<br>then be leveraged by | control platform that all<br>upstream security syste | ows seamless integration<br>ms to monitor security, det | between multivendor identity, net tect threats, and set network polic | work, security and asset manageme<br>y. Learn more here. | ent systems. Enabling t | the feature below activate | the sharing of endpoint asse | ts discovered by | this system w | vith a Cisco Ide | entity |
|                        | Downi                      | bad .pem IND certificate                                                                                 |                                                 |                                                      |                                                         |                                                                       |                                                          |                         |                            |                              |                  |               |                  |        |
|                        |                            |                                                                                                    |                                                 |                                                      |                                                         |                                                                       |                                                          |                         |                            |                              |                  |               |                  |        |
|                        | ISE                        | Server                                                                                                   |                                                 |                                                      |                                                         |                                                                       |                                                          |                         |                            |                              |                  |               |                  |        |
|                        | Node                       | Name *                                                                                                   |                                                 |                                                      | Server 1*                                               |                                                                       |                                                          |                         | Server 2                   |                              |                  |               |                  |        |
|                        | IND                        |                                                                                                    |                                                 |                                                      | ISE24-1ek.ex                                            | ample.com                                                             |                                                          |                         |                            |                              |                  |               |                  |        |
|                        |                            |                                                                                                    |                                                 |                                                      |                                                         |                                                                       |                                                          |                         |                            |                              |                  |               |                  |        |
|                        |                            |                                                                                                    |                                                 |                                                      |                                                         |                                                                       |                                                          |                         |                            |                              |                  |               |                  |        |
|                        | Stati                      | stics                                                                                                    |                                                 |                                                      |                                                         |                                                                       |                                                          |                         |                            |                              |                  |               |                  |        |
|                        |                            |                                                                                                    | Sync. Status                                    | In Sync                                              |                                                         |                                                                       |                                                          | Last Sy                 | nc. Status Probe Time      | 2019-05-23 10:19:16          |                  |               |                  |        |
|                        |                            | Number of Assets Shared via                                                                              | Last Bulk Request                               | 2                                                    |                                                         |                                                                       |                                                          | L                       | ast Bulk Request Time      | 2019-05-23 08:29:14          |                  |               |                  |        |
|                        |                            | Las                                                                                                    | t Update Operation                              | Update                                               |                                                         |                                                                       |                                                          |                         | Last Update Time           | 2019-05-22 20:17:36          |                  |               |                  |        |
|                        |                            | Total p                                                                                                  | xGrid Asset Count                               | 2                                                    |                                                         |                                                                       |                                                          |                         |                            |                              |                  |               |                  |        |
|                        |                            |                                                                                                    |                                                 |                                                      |                                                         |                                                                       |                                                          |                         |                            |                              |                  |               |                  |        |

# Problemen oplossen

### Sync status bijgehouden in Out Sync op IND

Overgang van uit sync naar in sync gebeurt als bulkdownload succesvol is op ISE. IND Application.log hieronder.

```
2019-05-22 22:09:06,902:INFO:qtp281049997-53444:PxgridConfigMgr:: Pxgrid Statistics Start:: Bulk
Request : bulkReqAssetCount:2 add: false
2019-05-22 22:09:06,902:INFO:qtp281049997-53444:PxgridConfigMgr:: Pxgrid Statistics updated::
Bulk Request : AssetCount:2
2019-05-22 22:09:06,902:INFO:qtp281049997-53444:PxgridConfigMgr:: Sync Status transition to
IN_SYNC
2019-05-22 22:09:06,918:INFO:qtp281049997-53444:PxGridServiceRestController:: getAssets
Completed
```

Het is van cruciaal belang dat ISE de IND/hostname kan oplossen die door IND/DEM wordt gedeeld. Anders kan ISE geen bulkdownload doen en zal de IND nooit overgang naar in staat van de Sync. U kunt de volgende uitzondering in profiler.log zien als het downloaden van bulk mislukt (WIN2012-AAA was niet oplosbaar door ISE). Om de bulkdownload te activeren kunt u de pxGridsonde op PSN uitschakelen en controleren.

```
2019-04-30 13:59:50,708 INFO [ProfilerINDSubscriberPoller-60-thread-1][]
cisco.profiler.infrastructure.probemgr.INDSubscriber -::- New services are: []
2019-04-30 13:59:50,714 INFO [ProfilerINDSubscriberPoller-60-thread-1][]
cisco.profiler.infrastructure.probemgr.INDSubscriberPoller-60-thread-1][]
cisco.profiler.infrastructure.probemgr.INDSubscriberPoller-60-thread-1][]
cisco.profiler.infrastructure.probemgr.INDSubscriber -::- REQUEST
BODY{"offset":"0","limit":"500"}
2019-04-30 13:59:50,716 ERROR [ProfilerINDSubscriberPoller-60-thread-1][]
cisco.profiler.infrastructure.probemgr.INDSubscriber -::- Unable to get sync statusWIN2012-
AAA:WIN2012-AAA
java.net.UnknownHostException: WIN2012-AAA
at java.net.AbstractPlainSocketImpl.connect(AbstractPlainSocketImpl.java:184)
at java.net.SocksSocketImpl.connect(SocksSocketImpl.java:392)
at java.net.Socket.connect(Socket.java:589)
at sun.security.ssl.SSLSocketImpl.connect(SSLSocketImpl.java:673)
```

```
at sun.security.ssl.BaseSSLSocketImpl.connect(BaseSSLSocketImpl.java:173)
at sun.net.NetworkClient.doConnect(NetworkClient.java:180)
at sun.net.www.http.HttpClient.openServer(HttpClient.java:463)
at sun.net.www.http.HttpClient.openServer(HttpClient.java:558)
at sun.net.www.protocol.https.HttpsClient.<init>(HttpsClient.java:264)
at sun.net.www.protocol.https.HttpsClient.New(HttpsClient.java:367)
sun.net.www.protocol.https.AbstractDelegateHttpsURLConnection.getNewHttpClient(AbstractDelegateH
ttpsURLConnection.java:191)
at sun.net.www.protocol.http.HttpURLConnection.plainConnect0(HttpURLConnection.java:1156)
at sun.net.www.protocol.http.HttpURLConnection.plainConnect(HttpURLConnection.java:1050)
at
sun.net.www.protocol.https.AbstractDelegateHttpsURLConnection.connect(AbstractDelegateHttpsURLCo
nnection.java:177)
at sun.net.www.protocol.http.HttpURLConnection.getOutputStream0(HttpURLConnection.java:1334)
at sun.net.www.protocol.http.HttpURLConnection.getOutputStream(HttpURLConnection.java:1309)
at
sun.net.www.protocol.https.HttpsURLConnectionImpl.getOutputStream(HttpsURLConnectionImpl.java:25
9)
at com.cisco.profiler.infrastructure.probemgr.INDSubscriber.getRequest(INDSubscriber.java:362)
  com.cisco.profiler.infrastructure.probemgr.INDSubscriber.isInSync(INDSubscriber.java:500)
at
at
com.cisco.profiler.infrastructure.probemgr.INDSubscriber.populateIOTServiceList(INDSubscriber.ja
va:462)
at
com.cisco.profiler.infrastructure.probemgr.INDSubscriber$WorkerThread.run(INDSubscriber.java:441
)
at java.util.concurrent.Executors$RunnableAdapter.call(Executors.java:511)
at java.util.concurrent.FutureTask.runAndReset(FutureTask.java:308)
at
java.util.concurrent.ScheduledThreadPoolExecutor$ScheduledFutureTask.access$301(ScheduledThreadP
oolExecutor.java:180)
at
java.util.concurrent.ScheduledThreadPoolExecutor$ScheduledFutureTask.run(ScheduledThreadPoolExec
utor.java:294)
at java.util.concurrent.ThreadPoolExecutor.runWorker(ThreadPoolExecutor.java:1149)
at java.util.concurrent.ThreadPoolExecutor$Worker.run(ThreadPoolExecutor.java:624)
at java.lang.Thread.run(Thread.java:748)
```

#### Niet alle endpoints worden gedeeld met ISE

Endpoints op basis van IND worden alleen met ISE gedeeld indien pxGrid Asset flag Ja is, dient ook MAC-adres beschikbaar te zijn, anders heeft ISE niet genoeg gegevens om een eindpunt te maken.

| -ili-ili-<br>cisco | INDUSTRIAL<br>NETWORK DIRECTOR | Operate > Inventory |                   |                 |              |          | ٩ | Ð | <b>?</b> · | ٤ |
|--------------------|--------------------------------|---------------------|-------------------|-----------------|--------------|----------|---|---|------------|---|
| Cverview           | < Back                         |                     |                   | WIN2012-CHILD   |              |          |   |   |            |   |
|                    |                                |                     |                   | DEVICE OVERVIEW |              |          |   |   |            |   |
|                    |                                | Name                | WIN2012-CHILD     |                 | Device Type  | Server   |   |   |            |   |
|                    |                                | IP Address          | 10.62.145.131     |                 | Protocol     | NetBIOS  |   |   |            |   |
|                    |                                | MAC Address         | 00:50:56:b6:46:87 |                 | Group        | Root     |   |   |            |   |
|                    |                                | Vendor              | VMware            |                 | Connected to |          |   |   |            |   |
|                    |                                | pxGrid Asset        | Yes               |                 | Tag(s)       | SEC_TAG2 |   |   |            |   |
|                    |                                |                     |                   |                 |              |          |   |   |            |   |
|                    |                                |                     |                   |                 |              |          |   |   |            |   |

assetTag en AssetGroup zijn niet beschikbaar op ISE

Als assetTag alleen niet beschikbaar is, kan dit het geval zijn bij het verkeerde TAG type gebruikt. U moet Security Tag (niet reguliere tag) gebruiken wanneer u het eindpunt bijwerkt.

| Associated Device Tags              |   | × |
|-------------------------------------|---|---|
| No Tags Associated with this device |   |   |
| Add Regular Tag                     |   |   |
| Select a tag                        | • |   |
| Add Security Tag                    |   |   |
| Select a tag SEC TAG1               |   |   |
| SEC_TAG2                            |   |   |
|                                     |   |   |
|                                     |   |   |
|                                     |   |   |

Als zowel AssetTag als AssetGroup niet beschikbaar zijn, kunnen er meerdere redenen zijn

1. Het beleid voor het maken van profielen is niet ingesteld met behulp van aangepaste kenmerken (zie Stap 1-3 in het gedeelte Configuraties van het document)

2. Als gevolg van een gebrek aan <u>CSCvn66106</u> Filter van EndPoint-kenmerken: moet worden uitgeschakeld. Anders filtert het aangepaste eigenschappen van de classificator. Het volgende logbestand kan in profiler.log worden gezien.

```
2019-05-22 11:20:11,796 DEBUG [PersistentWorker-8-18-thread-1][] com.cisco.profiler.im.EndPoint
-:Profiling:- filtered custom attributes are:{assetGroup=Root, assetTag=SEC_TAG2, b310a420-78a5-
11e9-a189-9ac8f4107843=Root, b8e73d50-78a5-11e9-a189-9ac8f4107843=SEC_TAG2}
```